## <u>"eduroam" profile installation:</u>

Go to: <u>https://cat.eduroam.org</u>

Click the bar:

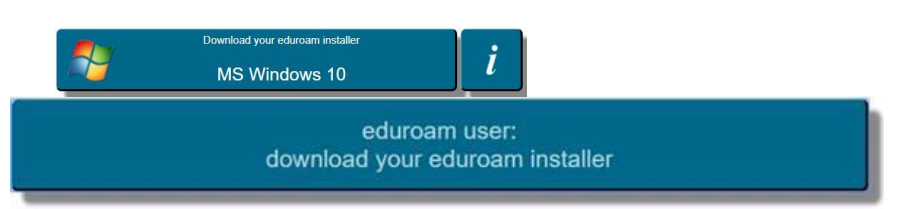

In the home institution windows, click (select) "Ben-Gurion University".

The appropriate operation system icon will appear:

Click it to download and install the eduroam installer.

Enter the user credentials and password: Username: <u>yourUserName@bgu.ac.il</u> Password:<Twice> <Next> and <Finish>